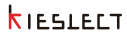

# KIESLECT ទូរសព្វទូរសព្វ Actor ឯកសាររបស់អ្នកប្រើ

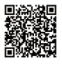

ទទួលបានឯកសារដែល បានសំរាកជាច្រើនភាសា

# **K**IESLELT

ចំណា់;

១. ក្រុមហ៊ុនរបស់យើងមានសិទ្ធិប្រកាសការកែប្រែមាតិកា ខែឯកសារនេះដោយគ្មានការជូនដំណឹងជាមុន។ វាជាធណើដែលមានចម្ងាយ នឹងមុខកែកម្មវិធីជំនួយពីជំនួយផ្សាយប្រភេទគណនីន្ទះ។ ២. សូមអានឯកសារនេះយូរដើម្បីមានប្រសិទ្ធិនិងមើលវិញមុនពេលដែលប្រើ ម៉ោង។

៣. មុនពេលប្រើទូរសព្វនេះ, អ្នកត្រូវតែក្លាប់ជាមួយកម្មវិធីលោកបានសម្រាប់ សម្រាប់បញ្ចូនពេលវេលានិងកំណត់ព័ត៌មានថ្នាល់ខ្លួន។

៥. ផលិតផលំនេះតាំទ្រសម្រាប់របស់យើងគឺរត់ត្រាចដុត្តតនៅក្នុងវាលទឹក 5.កាភ. សម្រាប់ប្រើក្នុងបន្ទប់ទឹកនិងទឹកស្រុវៈ មិនសម្រាប់ប្រើប្រព័ន្ធក្រឡូវិញ, ប្រព័ន្ធស្រូវសម្រាប់សំព្យួកកក្តុងលេបើក្នុងទេ, ទឹកក្រួច, ព្រែកនិងស្លឹកជ្រៅ ដែល ខ្លួនខាតទៅនឹងទឹកទុកនៅពល់ពេល។

ឬខ្ពស់ជាឯនេះ ។ 2. ប្រសិនបើនាឡិកាមិនរតចរបីកបានបន្ទាប់ពីរយ:ពេលយូរ សូមលុបទំនាក់ទំនងសាក របស់ខ្សែសាកឱ្យស្អាត នៅពេលប្រើវាម្តងទៀតដើម្បីជៀសវាងញើសឫសំណល់ទឹក។

គខ្លឹះ៖ 1. សាកថ្មមិនតិចជាង 2 ម៉ោងមុនពេលប្រើ។ សូមប្រើអាដាប់ទ័រសាកត្រឹមត្រូវនៃ 5v 0.5A បខស់ជាងនេះ។

\* សូមស្កេនលេខក្វដ QR នៅលើគម្រប ដើម្បីមើលមុខងារប្វិតុងជាក់លាក់។

| គព្រោង              | ចុចម្លង                                              | ចុចពីរដង                                                         | ចុចឱ្យយូរ                                                                       | បង្វិល                                                               |
|---------------------|------------------------------------------------------|------------------------------------------------------------------|---------------------------------------------------------------------------------|----------------------------------------------------------------------|
| ប៊ូតុង<br>ខាងល      | អេក្រង់បើក /<br>អេក្រង់បិទ /<br>ព្រឡប់ទៅ<br>ទំព័រដើម | ការបៅតាមទម្លាប់<br>កម្មវិធី( លំនាំដើម<br>សកម្មភាព<br>កំណត់ហេតុ ) | បើក / បិទថាមពល<br>/ ចាប់ផ្តើមឡើងវិញ<br>/បិទថាមពល<br>របៀបសន្សំ<br>/ ចាកចេញពីកីឡា | /                                                                    |
| ថ្ងីតុងក<br>ណ្ដាល   | ការចូលប្រើ<br>បញ្ជីពាក្យសុំ                          | /                                                                | /                                                                               | ការបង្វិលទំព័រ /<br>កម្រិតសំឡេង<br>ការកែតម្រូវ /<br>ការកែតម្រូវពន្លឹ |
| ថ្វីតុងខា<br>ឯក្រោម | ការហៅតាមទម្លាប់<br>កម្មវិធី(លំហាត់លំ<br>នាំដើម)      | ហៅជាសំឡេង<br>ជំនួយការ                                            | អេសអូអេស                                                                        | /                                                                    |

មុខងារប្ចីតុង

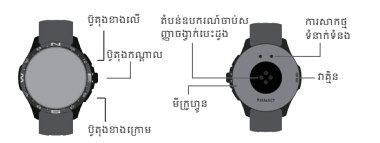

### 01 ទម្រង់ខាងក្រោមនិងការតើអ្វី

| ប្ចិតុងខាងក្រោម | មុខងារ                                                                                                    |
|-----------------|----------------------------------------------------------------------------------------------------|
| ចុចខ្លួ         | រ. ជាមួយនឹងការមិទរអក្រង់ ពុចដើម្បីបំភ្លឺអក្រង់។<br>2. ជាមួយនឹងអក្រង់ភ្លំ ពុចដើម្បីលោកអូវិធិថ្នាស់ខ្លួន (រដៀបកីឡាលំនាំដើម)។<br>3. នៅក្រោមស្ថានភាពអក្រង់ភ្លំ សូមហៅទូសេព្ទទៅជំនួយការសំទៀងដោយពុច<br>2.ដងជាប់ឆ្នាំ។ |
| ឲឲឱយ្វរ         | ជាមួយនឹងការបើកអេក្រង់ ធុចឱ្យជាប់រយៈពេល 3 វិនាទី ដើម្បីហៅទូរសត្វទៅ<br>ទំនាក់ទំនងសង្គ្រោះបន្ទាន់។                                                                                                    |

| ប្វីតុងកណ្ដាល | មុខងារ                                                                                                    |
|---------------|----------------------------------------------------------------------------------------------------|
| ចុចខ្លី       | រ. ជាមួយនឹងអេក្រង់នៅលើ ពុធលើចំណុចប្រទាក់ចុចរម<br>ដើម្បីបញ្ហូលបក្សីកម្មវិធី។<br>2. ជាមួយនឹងការដែកក្រង់ សំពុតព្រូវទាក់ទូវស័ត្នដែលមិនខែនខា<br>អេចនូវនីម្បីក្រម្យប៉ះទៅស៊ីតុមានដូ លើកដែលនំតែនៅក្នុងចលនា<br>លេខាវេតណាតូអាកម្មសំតាទ់ក្តីកាលដែលដែះ អនុញ្ញានកម្មវិធីកំណត់កែង<br>នលនារិទ្ធនាំងក្រោយនាឡំកា )។ |
| បង្វិល        | ជាមួយនឹងការលើកអេក្រង់ ការបង្គិលទំព័រ / ការលៃតម្រូវកម្រិតសំរឡង /<br>ការលៃតម្រូវពន្លឺ ។                                                                                                    |

| ថ់ឧទ្យំណិរ    | ណុទប្រទាក់មិទ / ចាប់ផ្តើមទៀតវិញ ។<br>ខ្មុនឲ្យប្រមាសទីនាទី/មីដំអូអ៊ែតការខ្មែរទិប្រធាយស្វ័យប្រវត្តិ និងចាប់<br>ម៉ូម៉ែទៀតវិញក្រមាសចុខស្នារីតារាសិទាមពលរ។<br>3 នៅក្នុងស្ថានភាសទី៖ ចុនឲ្យប្បន្ន រៈស្វើដើមតា។<br>4 តុទៀតវាយនេះបាន វ៉ាក់ ទីស្វើហ្វាស់លាក់ព្រសាក្ខសិទីស្នា<br>ពុងឲ្យជាប់នេះគេលេ វ៉ាត់ទីនៅក្នុងបង្បើយសង្ស័តាមតលនើអ្វីពេញ។ |
|---------------|----------------------------------------------------------------------------------------------------|
| ថ្វីតុងកណ្ដាល | មុខងារ                                                                                                    |
|               |                                                                                                    |

| ថ្វីតុងខាងលើ         | មុខងារ                                                                                                    |
|----------------------|----------------------------------------------------------------------------------------------------|
| 1<br>201<br>1<br>201 | រ. នៅពេលដែលរមក្រង់លើក ចំណុចប្រទាក់ពុលសំខាន់ពុលទៅបំទុងក្រេង់។<br>2. នៅពេលដែលរមក្រង់លើក សូមពុនលើធំណុចប្រទាក់ទូវស្វើដែលរមិនដែរ<br>នាលាមនើព្រីក្រុមទៅហេនខ្មាតវេ។<br>3. នៅពេលដែលរមក្រង់បិទំសូមចូលដើម្បីធំភ្លឺជាក្រង់។<br>4. ចុលដើម្បីតាមសានការៈពេលកំពុងភ្លើនថានវា។<br>5. ចុលដើម្បីទក់ស្អិតពេលនៅទុវសត្វ អ្នកលេញវេបា។<br>8. ការពុទ្ធដើមហេតុប្រជុំធ្វើនៅកើមស្វែងទោមសំគេល<br>កម្មវិធី (កំណត់មហាតុលកម្មភាពសំនាំដើម) ។ |
| ចុចឱ្យឃ្វា           | រៈ នៅក្រោមថាមតលនៅលើស្ថានភាព ពុក្ខឱ្យយ៉ូរៈងៈ ដើម្បីហៅដេញនូវទំ<br>ណូលប្រកាត់ទំ / តាប់ផ្តើមក្រើជិញ។<br>2. ចុក្ខផ្សយ្អាច សិទាក់ដើម្បីកំណត់ក្តៅជាព្រះពាយស្វ័យប្រវត្តិ និងចាប់<br>ផ្លើមក្តើដីជញ្ជុកមហរចូនស្អាតិការចើកថាមតល។<br>3. នៅពុតស្ថានភាពទី ចុក្តផ្សើមរុជ នំបើប្រើជាកា។<br>4. ពុក្សប្រាប់រយៈគេលេ 3.1៣ទំ ដើម្បីបន្ទាប់សំហាក់ព្រៃណាក្នុងកីឡា<br>ចក្តាញ់ការយៈគេលេ 3.1៣ទំ ដើម្បីបន្ទាប់សំហាក់ព្រៃណាក្នុងកីឡា    |

\_\_\_\_\_

## 02 របៀបពាក់

ស្វមពាក់ឧបករណ៍ឱ្យបានត្រឹមត្រូវនៅលើកដៃរបស់អ្នក ប្រហែលម្រាមដៃមួយព័ត្តឹឯកដៃ របស់អ្នក ហើយកែតម្រូវវាទៅទីតាំងដែលមានផាសុកភាព។ រូបភាពខាងក្រោមគឺសម្រាប់ជាឯកសារយោង។

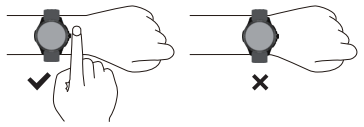

គន្លឹះ៖ ការពាក់មិនត្រឹមត្រូវអាចបណ្តាលឱ្យមានទិន្នន័យគេស្តសុខភាពមិនត្រឹមត្រូវ។

03 ទាញយក និងភ្ជាប់ APP

03.1 ស្ពេនក្ខដ QR

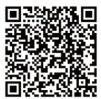

03.2 ដំឡើងកម្មវិធី "KS OS"

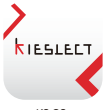

03.3 បើកកម្មវិធី "KS OS" -> បើកការភ្ជាប់ថ្លិច្ចសនៅលើទូរស័ព្ទ -> ស្វែងរកឧបករណ៍ដើម្បីថ្អូដួងនៅក្នុងកម្មវិធី (ឬស្កេនក្នុដ QR នៅលើ ឧបករណ៍)-> បំពេញការចងនៅលើកម្មវិធី (ឬឧបករណ៍)។

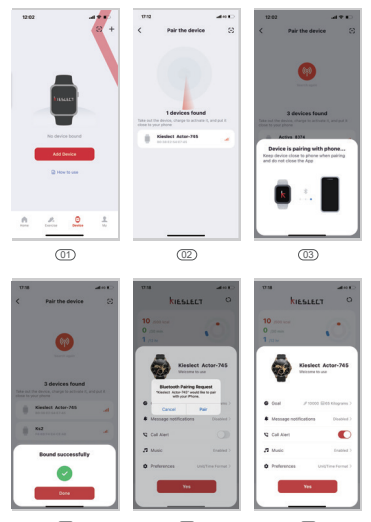

(04)

(05)

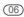

#### 03.4 ពិនិត្យស្ថានភាពការតភ្ជាប់

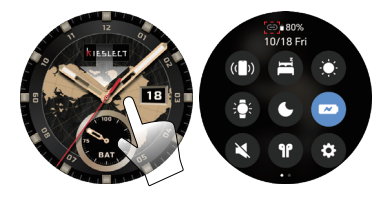

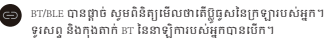

BT ត្រូវបានផ្តាច់ មិនអាចប្រើមុខងារសំឡេងដូចជាការហៅទូរសព្ទ/តន្ត្រី / ជំនួយការសំឡេង សូមពិនិត្យមើលថាតើព្អិចសរបស់អ្នកឬអត់ ទូរស័ត្នដៃ និងកុងតាក់ BT នៃនាឡិការបស់អ្នកត្រូវបានបើក។

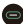

BLE ផ្តាច់ មិនអាចភ្ជាប់ APP បានទេ ស្វមពិនិត្យមើលថាតើទូរសព្ទរប ស់អ្នកឬអត់ប្លិធ្វសត្រូវបានបើក។

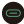

BT/BLE **បានភ្ជាប់។** 

សម្រាប់ព័ត៌មានបន្ថែមអំពីការដំឡើង និងការប្រើប្រាស់នាឡិកា សូមចូល ទៅកាន់៖https://www.kieslect.com/guide/user-manual/ គន្លឹះ៖

រ. សូមដំឡើងកំណែកម្មវិធីទៅកំណែចុងក្រោយបំផុត ដើម្បីទទួលបាន បទពិសោធន៍កាន់តែប្រសើរ។

2. កម្មវិធីនេះអាចប្រើបានជាមួយប្រព័ន្ធ Andorid 6.0 និង iOS 9.0 និងខ្ពស់ជាង នេះ។

3. នៅពេលក្លាប់ទៅ Android ជាលើកដំបូង ការ៉េលឹក "ការអនុញ្ញាត" នឹង លេចឡើង។ សូមធ្វើតាមការណែនាំ និងអនុញ្ញាតឱ្យមានការអនុញ្ញាត ដើម្បី ធានាថាមុខងារទាំងអស់ត្រូវបានប្រើប្រាស់ជាធម្មតា។

4. ដើម្បីគ្នាប់ដោយជោគជ័យ សូមបើកប្តីចូស ោះ និងបណ្តាញរបស់ទូរសព្ទ។ 5. ប្រសិនយើនបករណ៍មិនភេចស្វែងភេ ឬក្លាប់ក្នុងអំឡុងពេលប្រើប្រាស់រេទ សូម ព្យាយាមម្តងទៀត បន្ទាប់ព័តាប់វត្តីមេឡើងពិញ ឬកំណត់នបករណ៍ឡើងពិញ។ 6. នាឡំពាមិនអាចត្រូវបានរបិទនៅពេលបេហ្គាលផ្ទ។ ដើម្បីបិទនាឡំកា សូមផ្តាច់ វាពច្បាតិឆ្នាំងសាកពាមុនសិន។

7. ប្រសិនបើអ្នកត្រូវការប្រើមុខងារដូចជាការរុញសារ សូមប្រាកដថាបិទបើក កម្មវិធី។ ប្រតិបត្តិការជាក់លាក់មានដូចខាងក្រោម។

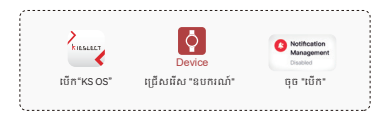

# 04 ការណែនាំការងារ

1. មជ្ឈមណ្ឌលត្រួតពិនិត្យៈ បញ្ឈវចុះពីម៉ាឌ្យលចម្បងទៅកាន់មជ្ឈមណ្ឌលត្រូត ពិនិត្យ ហើយបញ្ឈវឡើងវិញដើម្បីត្រឡប់មកវិញ

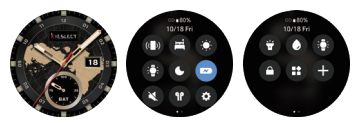

2. មជ្ឈមណ្ឌលសារ៖ រំកិលឡើងពីលេខចុចមេទៅមជ្ឈមណ្ឌលសារ និងចុះក្រោមដើម្បីត្រឡប់មកវិញ។

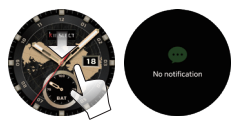

3. កាតផ្ទាល់ខ្លួន៖ រំកិលពីលេខចុចមេទៅខាងឆ្វេង ដើម្បីបង្ហាញកាតកម្មវិធីផ្ទា ល់ខ្លួន រួមទាំងទិន្នន័យសកម្មភាព ការវាស់វៃងមួយគ្រាប់ ការធ្វើលំហាត់ប្រាណ ទូទៅ ការគេង អាកាសធាតុ និងតន្ត្រីតាមលំនាំដើម។

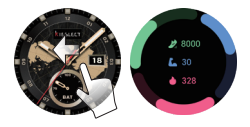

4. អេក្រង់អវិជ្ជមាន៖ អូសទៅខាងស្តាំពីការចុចមេ ដើម្បីចូលប្រើអេក្រង់ អវិជ្ជមាន ដែលបង្ហាញទិន្នន័យនៃមុខងារទូទៅក្នុងទម្រង់ជាបញ្ជី ហើយអ្នកប្រើ ប្រាស់អាចប្តូរមាតិកាបង្ហាញតាមបំណង។

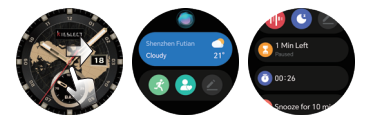

5. ការផ្លាស់ប្តូរការចុចរបាំស៖ ចុចឱ្យយូរលើការចុចមេ ដើម្បីបញ្ចូលជម្រើស។

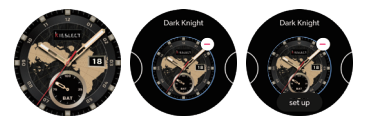

6. ទំព័រម៉ឺនុយមេ៖ ចុចចូតុឯកណ្តាល ដើម្បីបញ្ចូលម៉ឺនុយមេ និងចុចម្តងទៀ តដើម្បីត្រឡប់។ អ្នកអាចផ្លាស់ប្តូររចនាប័ទ្មម៉ឺនុយនៅក្នុងទំព័រការកំណត់។

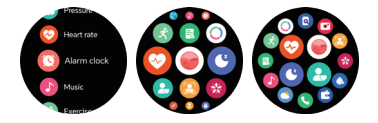

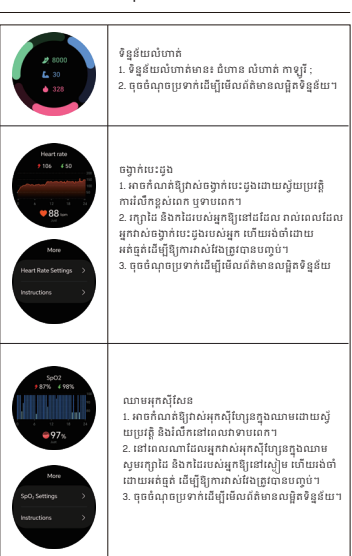

### 05 ការណែនាំអំពីមុខងារ

| Source Sector 2                                                                                                    | ក្សេស<br>អាចកំណត់ឱ្យវាចាប់ក្សេសដោយស្វ័យប្រវត្តិ។<br>គាល់ពេលដែលអ្នកវាស់ក្សេស សូមក្សាឱ្យដៃ<br>និងកែងដែលសំអ្នកស្នាក់ស្រឡះ ហើយដំចាំយ៉ាងអត់ធ្មត់<br>ល្វោដល់ការវាស់ដប់។<br>ផ្ទុជលើចំណុចប្រទាក់ដើម្បីមើលព័ត៌មានលម្អិតនៃទិន្នន័យ។                                                                                |
|----------------------------------------------------------------------------------------------------|----------------------------------------------------------------------------------------------------|
| € 10 00%<br>10 00%<br>100%<br>10 00%<br>10 00                                                                                                    | ការវាស់តែមួយពុច<br>កាស់តែមួយពុចសម្រាប់ចង្វាក់បេះដូង សម្តោចឈាម និងអុក<br>ស៊ីវីសនក្នុងឈា៖ ជាមួយនឹងតាំរុទ្ឋចង្វាក់បេះដូង សម្ភាច<br>ឈាម និងអុកស៊ីសែរវត្តឯឈាមនៅក្នុងយេះគេលេ ទារិតាទី។<br>ពុចលើចំណុចប្រទាក់ដើម្បីមើលត៍តំមានសម្តិតនៃទំនួន័យ។                                                                    |
| C Strap<br>7-3 (3) cm<br>7-30<br>5 (3) (3)<br>5 (3)<br>5 | ដំណោក<br>ពុចលើចំណុចប្រទាក់ដើម្បីមើលព័ត៌មាខលម្អិតនៃ<br>ទិន្នវ័យ។                                                                                                    |
| ● Bao on Date<br>28 °<br>▲ Bood<br>2/17C Sony<br>Uritics<br>Uritics<br>Uritic                                                                                                    | អាកាសធាតុ<br>1.បើកកម្មវិធីដំហើយនាឡំកាន់ីងអានទ័កាំងនិងទិន្នន័យអាកា<br>សតាតកិទ្ធិអស់ព្លាយស្វ័យប្រវត្តិ។ ផ្លូវកាសកាចុះ<br>កត្តាប់និងកម្ត្រីជា-ឧបករណ៍-ការពិសរ័ងបន្ថែម-<br>ការដំប្រកាកាសធាតុ អ្នកអា<br>ឧពិនិត្យមើលសាក្ខខណ្ឌមាកាសធាតុយុះលេស 7 ថ្ងៃបន្ទាប់។<br>2.ខៅដលេវដែលទីខ្លួនវ័យកាសតាពកម្មបន្ទំរង់យកាសធាតុ។ |

-

| K C C C                                              | ពង្រី<br>Lidlioលដែលនាឡិកាតញាប់ជាមួយកម្មវិធី វារតច<br>ក្រប់ព្រះកាម្មវិធីចាក់ពង្រីលើខ្វះសំពូវដ៏ផ្សំអនុវត្តមុខសារ។<br>2.គាំទ្រពង្រីក្នុងស្រុកវ័និយក្មណៈពង្រីទៅក្នុងជាទៀកា:<br>តញាប់កម្មវិធីនបកលោកតត្រី-បន្ថែមពង្រី<br>(ទ្រច់ព្រមាជាតសារពង្រី)។<br>3.តញាប់កាសដូច្លសដើម្បីស្តាប់តម្រីដូចស្រុកសើរវាទៀកា។                   |
|------------------------------------------------------|----------------------------------------------------------------------------------------------------|
| Duritori Esphere<br>Burtorin Durice 1                | កាសថ្កីចូល<br>Laញូលាសថ្កីចូល។ ផ្លូវកាសារួ ចុលទៅកាន់ទំព័រទ័មួយ<br>បែលនាទៀត។ «ផ្លើ៖ «ជ្រើសរើស េញ្ហ្ - កាសថ្កីចូល-<br>ស្វែងកេនមករណ៍ (ជ្រើសរើសឈ្មេា កាសថ្កី២ត្រូវ)។<br>2.ប្រសិទ្ធភានិតារហ្លាប់<br>(សមោបរណាម្យនៃនំជាន់ថ្មីកូស)។<br>3.ភាសថ្កីចូលរកចេញ្ជើបានតែនៅពេលដែលនាទៀកកំ<br>តុងទទួលសំខ្សេងទូរស័ត្នប៉ុណ្ណោះ។            |
| $\begin{array}{cccccccccccccccccccccccccccccccccccc$ | កាលវិភាគ<br>1. វិពិភ័ណន៍: ហើកនិងកម្លាប់កម្លេីពី<br>-ឧបករល៍-កាលវិភាគពិណតំដោយស្វ័យប្រវត្តិ-បរិទួម។<br>នៅពេលដែលរពលកំណត់ដោយនាឡំកាបាននេះហើយ<br>កាបន្ថនធំណើងមិនិងបង្ហាញនៅលើនាឡំកា។<br>2. ខំណាក់ពុំកាត់ជាសិកានេះបាយមានពេទ្យល្ប័នទួករូបគ្រទិទ<br>និន័យនាឡិកា។ ចុនសើរាដើម្បីដែលមាតិកាទាំរបស់។                                 |
|                                                      | លេក<br>1. ថ្នំពុលលោកកំទ្របានទម្រង់តាមប្រភេទចំនួន លេះ ប្រភេទ។<br>2. ប្រភេទលោកជំនាំដើមគឺមានចំនួន សម្រភេទៅក្នុងបញ្ចំ<br>លោក ។ អ្នកតាចជំនួមប្រភេទនិងលាក់ហើយតម្រៀប<br>កាមចម្លាយរបស់អ្នក។<br>3. តម្លៃក្រហាកំណត់ស្ថានកាលកើតចំណាច់អ្នក-កាត់ណត់សេចាំ<br>- ស្ថានកាត់ណាត់ស្ថានភាពលោកដោយស្វ័យប្រវត្តិ។<br>4. តម្លៃបទណាក្សសម្តេង។ |

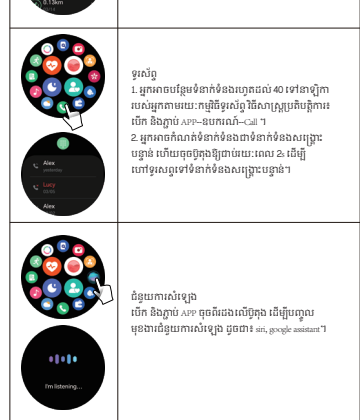

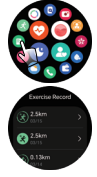

កំណត់ហេតុលេត អ្នកគេចដែលទិន្នន័យកំហុសសេតាថ្មិបេស់អ្នកនៅលើ នាទ្យិកាបាន។ នៅពេលដែលនាទ្យិកោតភ្ជាប់ជាមួយ ទូរស័ព្ទរបស់អ្នក, អ្នកគេចសម្រួលទិន្នន័យលោកទៅកម្មវិ ធីក៏ពេរបស់ទូរស័ព្ទ, ហើយអ្នកគេចលើលទិន្នន័យលេ តលដ្ឋិតច្រើនទៀតនៅក្នុងកម្មវិធីនេះបាន។

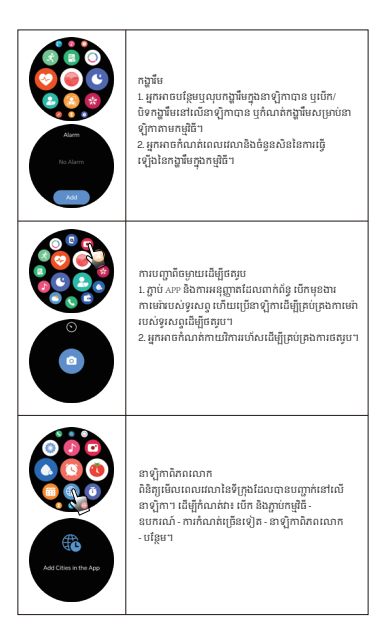

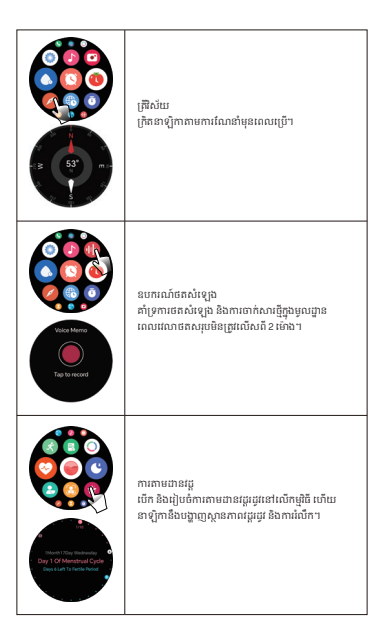

| Ander of High Hauss                                                                                                    | រំលឹក<br>1. ពារំលើកាធិកាតស្ងប់ស្កាត់ ការរំលើកចង្វាក់បេះដូង ការ<br>រំលើកអ្នកស៊ីវសខក្ខឯឈាម ការរំលើកភាពធានតឹង និង<br>ការរំលើកចំការដើរ។<br>2.វិពីសាស្ត្រកំពលត់៖ បើក និងភ្ជាប់សុខ–ឧបករណ៍<br>–តាមជាឱសុខភាព។                                                                                                    |
|----------------------------------------------------------------------------------------------------|----------------------------------------------------------------------------------------------------|
| Voro<br>Voro<br>Control Long Reserves and<br>Note have a part and the serves<br>and a control of the serves of the<br>serves of the serves of the serves of the<br>serves of the serves of the serves of the serves of the<br>serves of the serves of the serves of the serves of the<br>serves of the serves of the serves of the serves of the<br>serves of the serves of the serves of the serves of the serves of the<br>serves of the serves of the serves of the serves of the serves of the<br>serves of the serves of the serves of the serves of the serves of the<br>serves of the serves of the serves of the serves of the serves of the serves of the serves of the serves of the<br>serves of the serves of the serves of t | ចំណុចប្រទាក់ជុំរញូព័ត៌មាន<br>1.វិធីសាស្ត្រកំណត់៖ បើក និងភ្ជាប់<br>A.ទា- មិយាណ៍- ការប្រពុំព្វងការខ្មែរ<br>ព្រូវការខ្លាំងណិត៌មានបុរស្សដីជា<br>2. ចំណាំ៖ អនុវត្តប្រតិបត្តិការខាងលើបន្ទាប់ព័ទ្ធរស័ត្នចល័ត<br>អនុរត្តប្រតិបត្តិការខាងលើបន្ទាប់ព័ទ្ធរស័ត្នចល័ត<br>អនុរត្តប្រតាការអនុវត្តកា A.ទ. "ការគ្រប់គ្រងការជូនដំណឹង"។ |
|                                                                                                    | លៀបសរព្យំថាមតល<br>អ្នកប្រើប្រាស់អាចជ្រើសរើសរបៀបសរព្យំថាមតលនៅក្នុង<br>មជ្ឈមណ្ឌលបញ្ជា។ នៅពេលដែលលៀបសរព្យំថាមតល<br>ត្រូវបានបើក អ្នកអាចនៅលៅគាតសេរវេលា និងឲ្យដែល<br>នៅសល់ប៉ុណ្ណេះ។ ពុឲ្យពុង្គមានសេរីឱ្យជាប់ ដើម្បី<br>ចេញនីលៀបសរព្យំថាមតល។                                                                                 |
| ₩<br>₩<br>₩<br>₩<br>₩<br>+                                                                                                    | ការបន្តដ៏ញ័រ<br>អ្នកប្រើប្រាស់អាចលើកមុខងារនេះនៅក្នុងបញ្ឈមណ្ឌលបញ្ហា<br>ហើយវត្ថិតាមការណែនាំរបស់នាវៀកា ដើម្បីបង្ហទឹក។                                                                                                    |
| obeen-on Tane 2<br>Raise To Wele 💿<br>Top to activite scc 🕐                                                                                                    | ប៉ះដើម្បីប៉ុរ្តិ៍រមក្រេង<br>វិធីសាស្ត្រដែចក្តិការ៖ បើកការកំណត់នាទៀកាមប្តាញ<br>និងកត្តិបើកការប៉ះ ដើម្បីប៉ុក្តាងតាត់អេក្រង់។<br>បច្ចាប់ពីបើកមេរូខារខេះ សូមប៉ះអេក្រង់នាទៀកា<br>ដើម្បីបើតក។                                                                                                    |

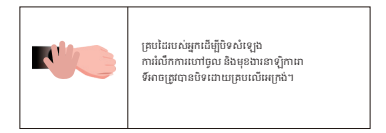

#### គន្លឹះ៖ 1. ទិនន័យ

1. <sup>ទិ</sup>ន្នន័យសុខភាពខាងលើគឺសម្រាប់ជាឯកសារយោងតែប៉ុណ្ណោះ ហើយមិនអាចប្រើជាមូលដ្ឋាន វេជ្ជសាស្ត្របានទេ។

## 06 ប៉ារ៉ាម៉ែត្រ

មក:5.3 ទំហំអេក្រចំគ: 9.៦ ម៉ន់ក្របទ័ក៖ SATM ម៉ន់ក្របទ័ក៖ SATM ប្រភេទថ្ម៖ លីចូមអឺយ៉ុង ទំហំ៖ ៨៩.៨ \* ១២.៣ ម។ រ៉ុលសភា: SV សមត្ថភាពឆ្មុំ: 500mAh សំចត្ថណាពាការងា: ០\* C~ 40\* C

#### **07** ការធានា

1. ការធានាពីបញ្ហា Hardware លំនាំដើមគឺមួយឆ្នាំ ហើយថ្ម និងខ្សែសាកគឹកន្លះឆ្នាំ។

2. ពិការកាពដែលបណ្តាលមកពីហេតុផលខាងក្រោមមិនមែនជាសេវាកម្មជានា ដោយឥតគិតថ្លៃ៖

(1) ការដំឡើងដោយខ្លួនឯងឬការរុះធី;

(2) ការដួលរលំនិងការខ្វចខាតក្នុងអំឡុងពេលប្រើប្រាស់;

(3) រាល់ការខូចខាតដែលបង្កើតឡើងដោយមនុស្ស ឬដោយសារកំបាសរបស់ភាគី ទីបី ការប្រើប្រាស់មិនគ្រឹមត្រូវ (ដូចជា៖ ទឹកនាឡិកាឆ្លាតវៃ ការកំទេចកម្លាំង ខាងក្រៅ ការកោសក្នុងដំណើរការប្រើប្រាស់។ល។ );

3. នៅពេលត្រូវការសេវាកម្មក្រោយពេលលក់ សូមផ្តល់ប័ណ្ណធានាលម្អិត។

4. សេវាកម្មធានា សូមទាក់ទងអ្នកចែកបៀដោយផ្ទាល់។

សូមចំណាំថាមុខងារទាំងអស់នៃផលិតផលគឺផ្អែកលើវត្តរូបវន្ត។